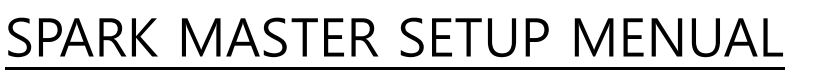

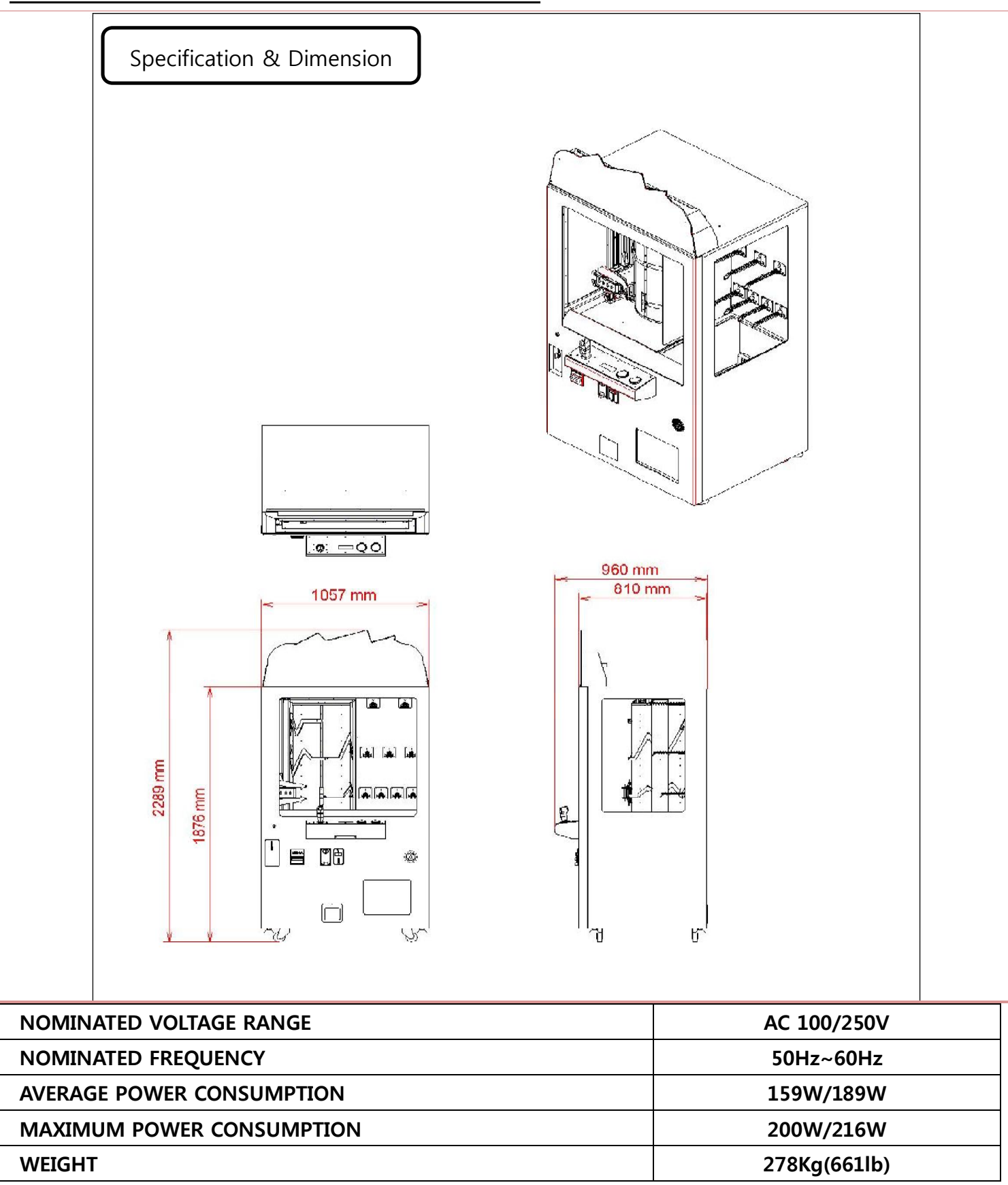

# SETUP MANUAL

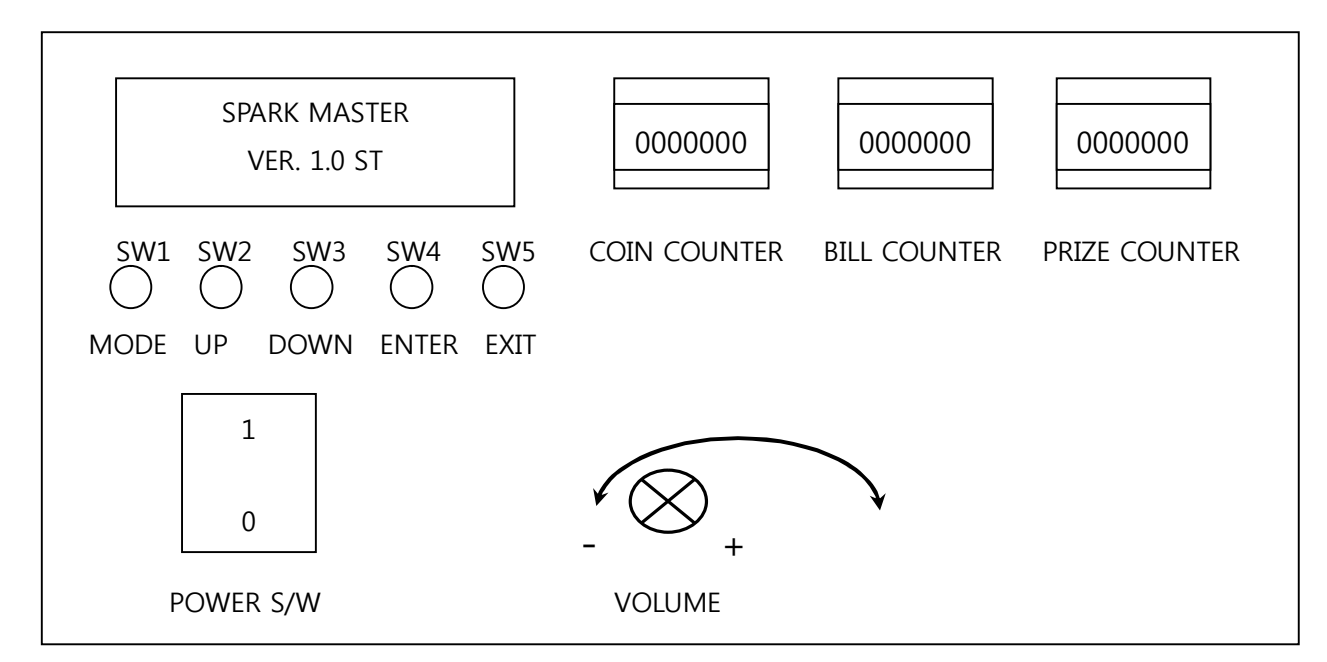

#### 1. GAME SET MODE

- How to control SETUP mode
  - → SW1(Mode) : Entering SETUP MODE.
  - → SW2(UP)/SW3(DOWN) : Changing SETUP Mode.
  - → SW4(ENTER) : Selecting GAME SET Mode.
  - → SW2(UP)/SW3(DOWN) : Adjusting each function value.
  - → SW5(EXIT) : Save and return to upper menu.

#### [ To set 4-digit of setup figure ]

When 1st digit blinks, set it with SW2(up)/SW3(down), and press SW4(Enter).

When 2nd digit blinks, set it with SW2(up)/SW3(down), and press SW4(Enter).

When 3rd digit blinks, set it with SW2(up)/SW3(down), and press SW4(Enter).

When 4th digit starts blinking, set it with SW2(up)/SW3(down), and press SW4(Enter).

After setting completed, save the setting with SW5(EXIT) and return to upper menu.

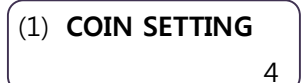

Default setting : 4 coins 1 credit, Free Play : 0 Range : 0~9

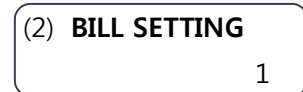

Default setting : 1 coin 1 credit, Free Play : 0 Range : 0~9

| (3) <b>COUNTINUE TIME</b><br>10                 | Waiting time for coin inserting at Continue Mode.<br>Default setting : 10<br>(To continue LV2 game again, player must insert coin(s) in 10sec. )<br>Range : 0~99 |
|-------------------------------------------------|----------------------------------------------------------------------------------------------------|
| (4) <b>DEMO SOUND</b><br>ON/OFF/ <b>TIME ON</b> | Attraction sound ON/OFF<br>SW2(UP)/SW3(DOWN)<br>(TIME ON: The time interval specified)                                                                           |
| (5) <b>DEMO PLAY</b><br>ON/ <b>OFF</b>          | Demo play ON/OFF                                                                                                    |
| (6) <b>LEVEL 1 PAYOUT</b><br>500                | Payout rate for LV1<br>Default : 500 credits<br>Range : 0~9999,                                                                                                  |
| (7) <b>LEVEL 2 PAYOUT</b><br>500                | Payout rate for LV2<br>Default : 500 credits<br>Range : 0~9999                                                                                                   |
| (8) <b>DRUM SPEED</b><br>180                    | Adjustment 0f drum speed ( <b>Normal Mode</b> : Payout control mode)<br>Default : 180<br>Range : 0~250                                                           |
| (9) <b>DRUM SPEED1</b><br>210                   | Set drum speed for Level1 ( <b>Skill Mode only</b> )<br>Default : 210<br>Range : 0~250,                                                                          |
| (10) <b>DRUM SPEED2</b><br>204                  | Set drum speed for Level2 ( <b>Skill Mode only</b> )<br>Default : 204<br>Range 0~250                                                                             |
| (11) <b>DEVIATION</b> 100                       | Compulsory dead zone on upper and lower of the rail<br>Default 100<br>Range 0~200<br>Note : smaller number-easy larger number-difficult                          |
| (12) CONTINUE                                   | Continuation mode on/off                                                                                                    |

ON/OFF ON/OFF

SW2(UP)/SW3(DOWN)

(13) **DEFAULT SET** SUCCESS

Return to DEFAULT SETUP Keep on pushing SW4(ENTER) for 5secs. When completed, SUCCESS is displayed.

| (14) | EXIT |
|------|------|
| (14) |      |

Save and return to upper menu

# 2. BOOK KEEPING

- How to control BOOK KEEPING mode
  - → SW1(Mode) : Entering SETUP MODE.
  - → SW2(UP)/SW3(DOWN) : Push SW2/SW3 and find BOOK KEEPING mode.
  - → SW4(ENTER) : Select BOOK KEEPING MODE.
  - → SW2(UP)/SW3(DOWN) : Push SW2/SW3 to move to each function.
  - → SW4(ENTER) : Selecting each function.
  - → [ Number flickering ]
  - → SW2(UP)/SW3(DOWN) : Pushing SW2/SW3 to delete the saved data.
  - → SW5(EXIT) : Save and return to upper menu
- Selected function is flashed on and off.

#### Example

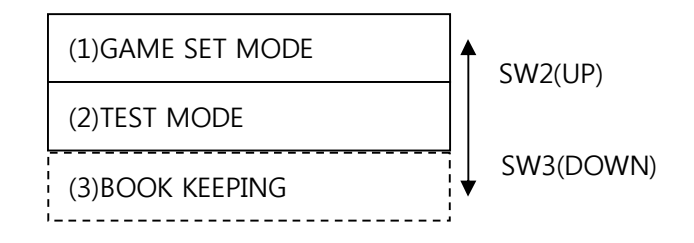

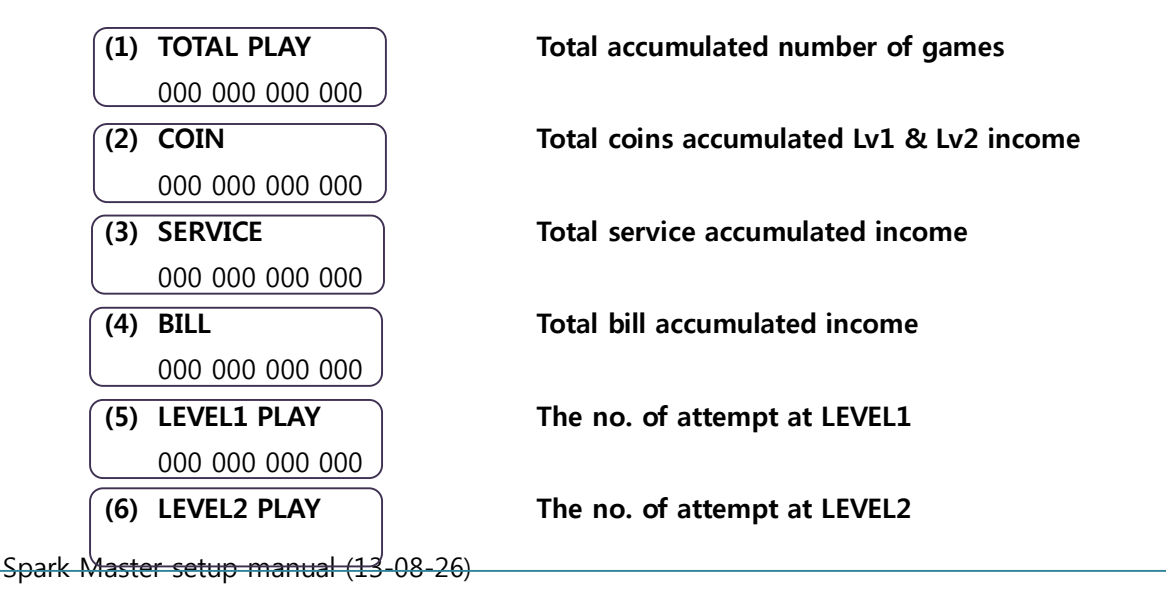

| 000 000 000 000   |                                                 |
|-------------------|-------------------------------------------------|
| (7) LEVEL1 WIN    | The no. of success at LEVEL1                    |
| 000 000 000 000   |                                                 |
| (8) LEVEL2 WIN    | The no. of success at LEVEL2                    |
| 000 000 000 000   |                                                 |
| (9) LEVEL1 FAIL   | The no. of failure at LEVEL1                    |
| 000 000 000 000   |                                                 |
| (10) LEVEL2 FAIL  | The no. of failure at LEVEL2                    |
| 000 000 000 000   |                                                 |
| (11) LEVEL1 PRIZE | The no. of dispensed prize at LEVEL1            |
| 000 000 000 000   |                                                 |
| (12) LEVEL2 PRIZE | The no. of dispensed prize at LEVEL2            |
| 000 000 000 000   |                                                 |
| (13) CONTINUE     | The no. of games at LEVEL2 by selected CONTINUE |
| 000 000 000 000   | ( continue mode ON )                            |
| (14) ALL CLEAR    | Delete all data.                                |
| SUCCESS           | (Keep on pushing SW4(ENTER) for 5secs.)         |
| (15) EXIT         | Save and retune to upper menu.                  |
|                   |                                                 |

# 3. TEST MODE

Execute TEST MODE and test by adjusting Joystick and Blue/Red button of Button Box.
MOVE: JOYSTICK UP/DOWN
ENTER: RED BUTTON
EXIT: BLUE BUTTON

# (1) INPUT TEST

| NO | CONTENTS          | PLAY FND |
|----|-------------------|----------|
| 1  | JOYSTICK S/W UP   |          |
| 2  | JOYSTICK S/W DOWN |          |
| 3  | BUTTON BULE S/W   | EXIT     |
| 4  | BUTTON RED S/W    |          |

| 5  |                            |  |
|----|----------------------------|--|
|    |                            |  |
| 6  | DRUM ENCORDER START SENSOR |  |
| 7  | Z-AXIS PUSH S/W            |  |
| 8  | Z-AXIS PULL S/W            |  |
| 9  | Y-AXIS UP S/W              |  |
| 10 | Y-AXIS DOWN S/W            |  |
| 11 | SPARK STICK UP CHECK       |  |
| 12 | SPARK STICK DOWN CHECK     |  |
| 13 | COIN SELECTOR              |  |
| 14 | BILL ACCEPTOR              |  |
| 15 | PRIZE GATE MOTOR UP S/W    |  |
| 16 | PRIZE GATE MOTOR DOWN S/W  |  |
| 17 | Sw1                        |  |
| 18 | Sw2                        |  |
| 19 | Y-AXIS POSITON SENSOR      |  |

#### (2) PRIZE SENSOR

Checking the status of prize sensors.

Block each sensor with hand to check out motion of PRIZE SENSORS.

Start the sensor checking from left to right.

a. PLAY FND at normal condition before sensor sensing check

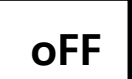

Spark Master setup manual (18-08-26)

b. PLAY FND at sensor sensing ON

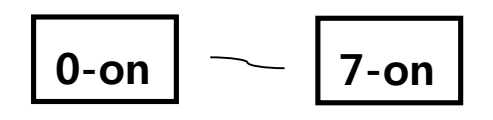

#### (3) DISPLAY

Check out motion of each Led lamp

- Operation: RED BUTTON
- Exit: BLUE BUTTON

#### (4) VIBRATOR

check vibration of Joystick

- Selection: RED BUTTON
- Exit: BLUE BUTTON
- Operation: JOYSTICK

#### (5) DRUM MOTOR

Check out motion of Drum motor

- Selection: RED BUTTON
- Exit: BLUE BUTTON
- Operation: JOYSTICK up-> Left axial rotation, down-> Right axial rotation

#### (6) Y MOTOR

Check out motion of Y axis motor

- Selection: RED BUTTON
- Exit: BLUE BUTTON
- Operation: JOYSTIC up->UP , down->DOWN

### (7) Z MOTOR

Check out motion of Z axis motor

- Selection: RED BUTTON
- Exit: BLUE BUTTON
- Operation: JOYSTICK up->IN , down->OUT

#### (8) GATE MOTOR

Check out motion of Prize door motor

| - | Selection: | RED BUTTON |
|---|------------|------------|
|   |            |            |

- Exit: BLUE BUTTON
- Operation: JOYSTICK up->IN , down->OUT

#### (9) PRIZE MOTOR

Check out motion of Prize hanger

- Selection: RED BUTTON
- Exit: BLUE BUTTON
- Operation: JOYSTICK up->increasing sequence number, down->decreasing sequence number

#### (10) COUNTER

- Selection: RED BUTTON
- Exit: BLUE BUTTON

#### a. COIN COUNTER

PLAY FND : "1-00"

- b. BILL COUNTER PLAY FND : "2-00"
- c. PRIZE COUNTER PLAY FND : "3-00"

#### (11) SOUND

#### Check out motion of Attraction sounds

| - | Selection: | RED BUTTON                                       |
|---|------------|--------------------------------------------------|
| - | Exit:      | BLUE BUTTON                                      |
| - | Operation: | JOYSTICK up-> NEXT SOUND , down-> PREVIOUS SOUND |

| NO | LCD DISPLAY  | PLAY FND |
|----|--------------|----------|
| 1  | INPUT TEST   |          |
| 2  | DISPLAY      |          |
| 3  | PRIZE SENSOR |          |
| 4  | VIBRATOR     |          |

# (12) FLAY FND display for each TEST MODE

| 5  | DRUM MOTOR  |  |
|----|-------------|--|
| 6  | Y MOTOR     |  |
| 7  | Z MOTOR     |  |
| 8  | GATE MOTOR  |  |
| 9  | PRIZE MOTOR |  |
| 10 | COUNTER     |  |
| 11 | SOUND       |  |

# 4. ERROR TABLE

| NO | PLAY FND | CONTENTS                                   |
|----|----------|--------------------------------------------|
| 1  | Er-01    |                                            |
| 2  | Er-02    | PRIZE OUT SENSOR                           |
| 3  | Er-03    | DRUM MOTOR & DRUM ENCORDER START SENSOR    |
| 4  | Er-04    | Y-AXIS MOTOR OR Y-AXIS UP SW               |
| 5  | Er-05    | Y-AXIS MOTOR OR Y-AXIS DOWN SW             |
| 6  | Er-06    | Z-AXIS MOTOR OR Z-AXIS PUSH SW             |
| 7  | Er-07    | Z-AXIS MOTOR OR Z-AXIS PULL SW             |
| 8  | Er-08    | PRIZE GATE MOTOR OR PRIZE GATE MOTOR UP SW |

| 9  | Er-09 | PRIZE GATE MOTOR OR PRIZE GATE MOTOR DOWN SW |
|----|-------|----------------------------------------------|
| 10 | Er-10 | EMPTY PRIZE                                  |
| 11 | Er-11 | Y-AXIS POSITION SENSOR                       |
| 12 | Er-12 | TILT SENSOR                                  |
| 13 | Er-13 |                                              |
| 14 | Er-14 |                                              |
| 15 | Er-15 | CALIBRATION                                  |
| 16 | Er-16 |                                              |
| 17 | Er-17 | DRUM MOTOR, ENCORDER SENSOR                  |
| 18 | Er-18 | Y-AXIS UP,DOWN                               |

# 5. GAME MODE SELECT

Select game mode with I/O DIP SW and MAIN BOARD DIP SW.

# a. NORMAL MODE

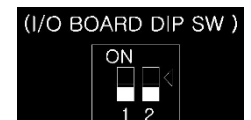

# b. SKILL MODE

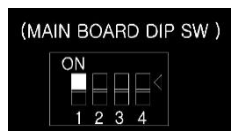

( To set SKILL MODE, please change Main Board Dip SW as above. )

# 6. AGING MODE

Turn on Machine with TACT S/W1 on I/O board pushed for 3secs.

# 7. CALIBRATION MODE

Turn on Machine with TACT S/W2 on I/O board pushed for 3secs.

# 8. INITIALIZING

- → Turn on Machine with TACT S/W1+SW2 on I/O board pushed for 3secs.
- → Initializing entire setting (to default value of BOOK KEEPING & GAME STEUP)

# 9. DELETE COIN

To delete coins data on Play FND, press TACT S/W1+SW2 at once when the machine is turned on and the spaceship is placed on the position of 1/3 from the lower of Y-axis, until the spaceship touches Y-axis micro switch.

# 10.Switches on MAIN BOARD & I/O BOARD

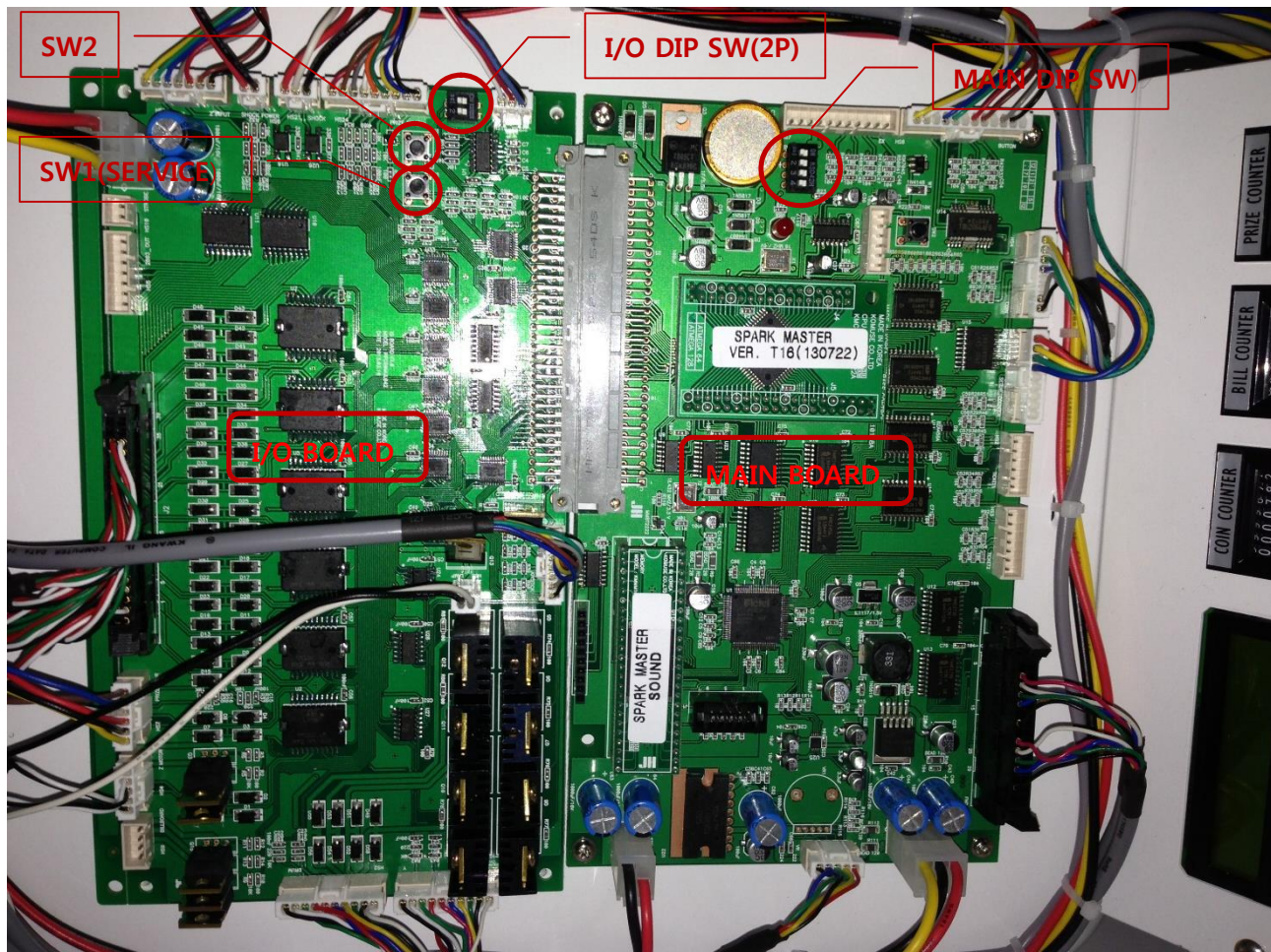